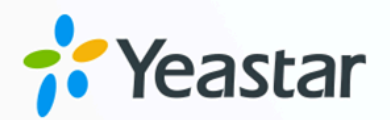

# Yeastar P 系列 PBX 系统对接手册

## Yeastar P 系列云 PBX

版本: 1.0 日期: 2023年09月07日

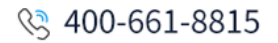

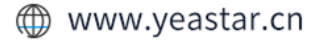

| 对打 | 妾两个 Yeastar P 系列 PBX 系统         | .1  |
|----|---------------------------------|-----|
|    | 对接 Yeastar P 系列 PBX 系统          | .2  |
| 建1 | 立两个 PBX 系统内部通信                  | 6   |
|    | 建立 Yeastar P 系列云 PBX到 P570 的通信  | . 6 |
|    | 建立 P570 到 Yeastar P 系列云 PBX 的通信 | . 8 |

## 对接两个 Yeastar P 系列 PBX 系统

对于在不同地点设有分公司的企业来说,办公室之间的通话费用是一笔很大的开支。这种情况下,企业可以将办公室中的 Yeastar P 系列 PBX 系统互连,实现远程办公室之间分机互打免费,从而大大减少公司预算。本手册介绍了如何对接两个 Yeastar P 系列 PBX 系统并实现分机互打。

#### 应用场景

某公司总部与分公司位于不同地区,总部部署了一台 Yeastar P 系列云 PBX,而分公司部署了一台 Yeastar P570。

为减少预算,公司想要将总部与分公司的两台 PBX 建立互连,实现两处办公室的员工分机互 打。

两处办公室的 PBX 信息如下表所示。

#### 之 注:

两台 PBX 不能有相同的分机号码,否则无法实现两台 PBX 间分机互打。

#### 表1.

|      | 总部                | 分公司          |
|------|-------------------|--------------|
| 设备   | Yeastar P 系列云 PBX | Yeastar P570 |
| 固件版本 | v84.6.0.47        | v37.6.0.46   |
| 分机   | 1000-1200         | 2000-2050    |

#### 网络拓扑图

本文基于以下网络环境,介绍如何对接 Yeastar P 系列云 PBX 和 Yeastar P570:

#### 表 2.

| 设备                | 网络信息                                             |
|-------------------|--------------------------------------------------|
| Yeastar P 系列云 PBX | PBX 域名为<br>yeastardocs.example.yeastarcloud.com。 |
| Yeastar P570      | PBX 部署在局域网中,未进行公网设置。                             |

我们提供以下图例帮助你更好地了解对接流程。

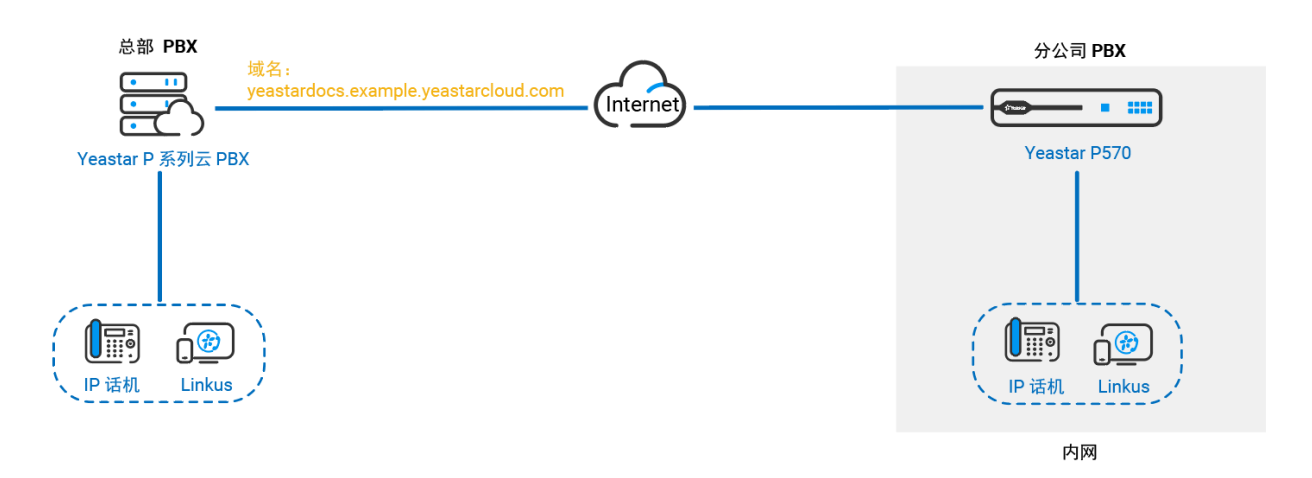

关于对接 Yeastar P 系列云 PBX 和 Yeastar P570 的具体配置,请参见 <u>对接 Yeastar P 系列 PBX</u> <u>系统</u>。

## 对接 Yeastar P 系列 PBX 系统

本文介绍如何对接 Yeastar P 系列云 PBX 和 Yeastar P570。

#### 背景信息

参考以下说明,设置 Yeastar P 系列云 PBX 和 Yeastar P570 进行对接。

| 衣 つ. |
|------|
|      |

| 设备                | 配置说明     |
|-------------------|----------|
| Yeastar P 系列云 PBX | • 创建账号中继 |
| Yeastar P570      | • 创建注册中继 |

#### 在 Yeastar P 系列云 PBX 上创建账号中继

- 1. 登录Yeastar P 系列云 PBX的管理网页,进入 分机和中继 > 中继。
- 2. 点击 添加,创建一个账号中继。
- 3. 在基本栏中,完成以下设置:

| 基本                     |        |  |
|------------------------|--------|--|
| * 名称                   | * 中继状态 |  |
| Account-trunk-for-p570 | 启用     |  |
| 选择SIP运营商模板             |        |  |
| 通用                     |        |  |

- ·名称:设置中继名称。
- ·中继状态:选择启用。
- ·选择 SIP 运营商模板:选择 通用。
- 4. 在 **详细配置** 栏中,配置账号中继。

| 详细配置       |            |   |
|------------|------------|---|
| • 中继关型     | * 协议       |   |
| 账号中继       | UDP        |   |
| * 用户名      | * 戰四       |   |
| 6701       | bZwM9p72P8 | ۲ |
| * 认证名称     |            |   |
| bZwM9p72P8 |            |   |

- ·中继类型:选择账号中继。
- ・**协议**:选择 UDP。
- ·用户名:设置一个中继用户名。

注: 用户名即中继号码。

- ·密码:设置与中继用户名关联的密码。
- ·认证名称:设置 P570 注册时使用的认证名称。
- 5. 点击 保存 并 应用。

#### 在 P570 上创建注册中继

- 1. 登录 P570 的管理网页,进入 分机和中继 > 中继。
- 2. 点击 添加,创建一个注册中继。
- 3. 在基本栏,完成以下设置。

| 基本                         |        |  |
|----------------------------|--------|--|
| * 名称                       | * 中继状态 |  |
| Register-to-p-series-cloud | 启用     |  |
| 选择SIP运营商模板                 |        |  |
| 通用                         |        |  |

- ·名称:设置中继名称。
- ·中继状态:选择启用。

#### ·选择 SIP 运营商模板:选择 通用。

4. 在 详细配置 栏中,配置注册中继。

| <sup>详细配置</sup> P570                      |            |          |                                    |    |                        |   |
|-------------------------------------------|------------|----------|------------------------------------|----|------------------------|---|
| <ul> <li>中继类型</li> </ul>                  |            |          | <ul> <li>协议</li> </ul>             |    |                        |   |
| 注册中继                                      |            |          | UDP                                |    |                        | ] |
| <ul> <li>域名/IP地址</li> <li>・ 端口</li> </ul> |            |          | • 主域服务器                            |    |                        |   |
| yeastardocs.example.yeastarcloud.com 5060 |            |          | yeastardocs.example.yeastarcloud.c | om |                        |   |
| • 用户名                                     |            |          | • 密码                               |    |                        |   |
| 6701                                      |            |          | bZwM9p72P8                         | 1  |                        |   |
| 认证名称<br>54A8829c5i ▲                      | 详细配置       | P系列云 PB) | x                                  |    |                        |   |
|                                           | • 中继类型     |          |                                    |    | <ul> <li>协议</li> </ul> |   |
| 尼用呼出代理販勞職                                 | 账号中继       |          |                                    | ×  | UDP                    |   |
|                                           | *用户名       |          |                                    |    | <ul> <li>密码</li> </ul> |   |
|                                           | 6701       |          |                                    |    | bZwM9p72P8             |   |
|                                           | • 认证名称     |          |                                    |    |                        |   |
|                                           | 54A8829c5l |          |                                    |    |                        |   |

·中继类型:选择注册中继。

- ・**协议**:选择 UDP。
- **域名 / IP 地址**: 输入 Yeastar P 系列云 PBX 的域名。在本例中,输入 yeastardocs.example.yeastarcloud.com。
- ・端口: 输入 Yeastar P 系列云 PBX 的 SIP 注册端口。在本例中,输入 5060。
- ・主域服务器:输入 Yeastar P 系列云 PBX 的域名。在本例中,输入

yeastardocs.example.yeastarcloud.como

- ·用户名:输入 Yeastar P 系列云 PBX 提供的用户名。
- ・密码: 输入 Yeastar P 系列云 PBX 提供的密码。
- ·认证名称: 输入 Yeastar P 系列云 PBX 提供的认证名称。
- 5. 点击 保存 并 应用。

#### 执行结果

你可以查看两个 PBX 系统的连接状态。如果连接成功,中继状态将显示 ♡。

・在 Yeastar P 系列云 PBX的管理网页,进入 分机和中继 > 中继 查看中继状态。

| 状态      | 名称 👙                   | 类型 ≑ | 域名/端□ ↓ | 用户名 ↓ | 中继去电显示号码 🍦 |
|---------|------------------------|------|---------|-------|------------|
| $\odot$ | Account-trunk-for-p570 | 账号中继 |         | 6701  |            |

・在 P570 的管理网页,进入 分机和中继 > 中继 查看中继状态。

| 状态      | 名称 👙                       | 类型 ↓ | 域名/端□ ↓                                       | 用户名 ≑ | 中继去电显示号码 👙 |
|---------|----------------------------|------|-----------------------------------------------|-------|------------|
| $\odot$ | Register-to-p-series-cloud | 注册中继 | yeastardocs.example.yeastarclo<br>ud.com:5060 | 6701  |            |

#### 后续操作

现在你可以设置两个 Yeastar P 系列 PBX 系统中的分机互打。具体设置请参见以下文章。

• 建立 Yeastar P 系列云 PBX到 P570 的通信

• 建立 P570 到 Yeastar P 系列云 PBX 的通信

## 建立两个 PBX 系统内部通信

## 建立 Yeastar P 系列云 PBX到 P570 的通信

完成两个 P 系列 PBX 系统对接后,你需要在两台 PBX 上设置路由,使Yeastar P 系列云 PBX 上的分机可以拨打 P570 上的分机。本文基于此场景介绍两台 PBX 基本的路由设置。

#### 背景信息

要实现从 Yeastar P 系列云 PBX 拨打电话到 P570,你需要完成以下设置:

| 设备                | 配置说明                                          |
|-------------------|-----------------------------------------------|
| Yeastar P 系列云 PBX | <u>在 Yeastar P 系列云 PBX 上设置呼出路由</u> 用于呼<br>出通话 |
| P570              | 在 P570 上设置呼入路由 用于接收来电                         |

我们提供以下图示帮助你更好地了解两台 PBX 之间的通话路由。

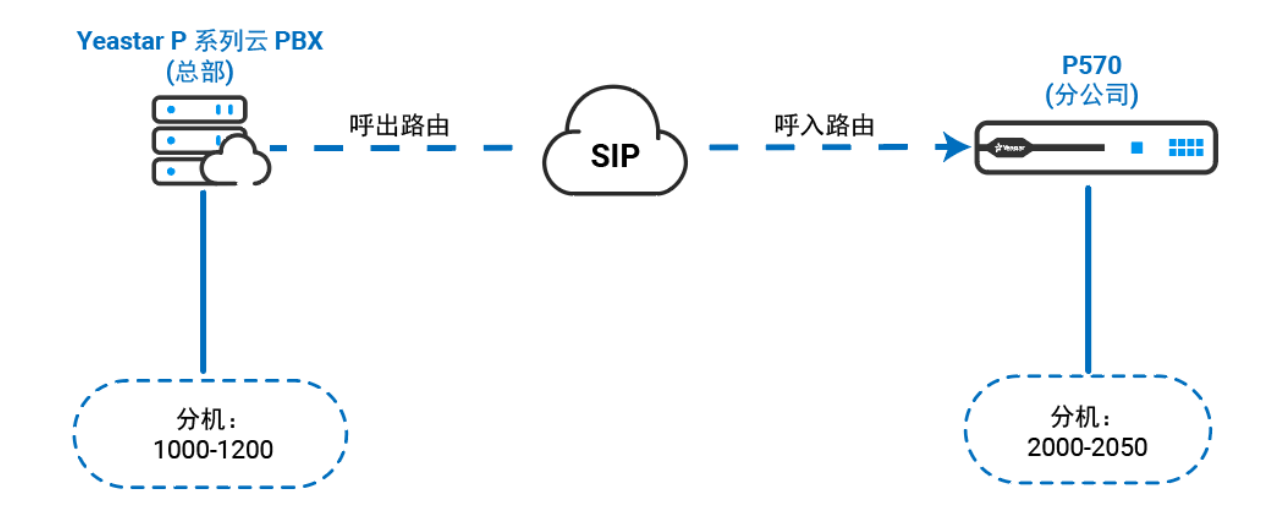

#### 在 Yeastar P 系列云 PBX 上设置呼出路由

- 1. 登录 Yeastar P 系列云 PBX 的管理网页,进入 呼叫控制 > 呼出路由。
- 2. 点击 添加,创建一条呼出路由。

3. 配置呼出路由。

a. 在 常规 栏中,设置呼出路由名称。

b. 在 呼出号码匹配 栏,根据需要配置呼出号码匹配规则。

在本例中,保留默认设置。

c. 在 中继 栏,将为 P570 创建的中继从 可用的 框添加到 已选择 框中。

| 继       |      |     |                        |      |     |
|---------|------|-----|------------------------|------|-----|
| 7条目     |      | 可用的 | 1祭目                    |      | 已选择 |
| 青输入搜索内容 |      | ٩,  | 请输入搜索内容                |      | Q   |
| 名称      | 中继类型 |     | 各称                     | 中继类型 |     |
|         |      | >   | Account-trunk-for-p570 | 账号中继 |     |
|         |      | <   |                        |      |     |
|         |      |     |                        |      |     |
|         |      |     |                        |      |     |

d. 在 分机/分机组 栏中,将所有的分机从 可用的 框添加到 已选择 框中。

这样一来,所有分机都可以呼叫 P570 上的分机。

4. 点击 保存 并 应用。

#### 在 P570 上设置呼入路由

- 1. 登录 P570 的管理网页,进入 呼叫控制 > 呼入路由。
- 2. 点击 添加,创建一条呼入路由。
- 3. 配置呼入路由。
  - a. 在 常规 栏中,设置呼入路由名称。
  - b. 在 DID 号码匹配 栏中,设置 DID 匹配规则。

| DID号码匹配        |         |        |  |
|----------------|---------|--------|--|
| * DID匹配模式      | * DID范围 | *      |  |
| DID号码范围匹配到分机范围 | 2000    | - 2050 |  |

- ·DID 匹配模式:选择 DID 号码范围匹配到分机范围。
- •**DID 范围**:输入 DID 范围。在本例中,输入 P570 的分机范围,即 2000-2050。

当呼叫方拨打的号码与 DID 号码匹配时,呼叫会被送到对应的分机。

c. 在 主叫号码规则匹配 栏中,根据需要设置主叫号码匹配规则。

在本例中,保留默认设置。

d. 在 **中继** 栏中,将为 Yeastar P 系列云 PBX 创建的中继从 **可用的** 框添加到 已选择 框中。

| 可用的 | 1 祭目    |                            |        | 已选择                                                                                                    |
|-----|---------|----------------------------|--------|----------------------------------------------------------------------------------------------------|
| Q   | 请输入排    | 建索内容                       |        | ٩                                                                                                    |
| 型   |         | 名称                         | 中继类型   |                                                                                                    |
|     | >       | Register-to-p-series-cloud | 注册中继   |                                                                                                    |
|     |         |                            |        |                                                                                                    |
|     | ्<br>व् |                            | 、<br>の | Compared      Compared      Compared |

#### e. 在 默认目的地 栏中,选择呼入通话的目的地。

| 默认目的地      |      |        |
|------------|------|--------|
| 默认目的地      |      |        |
| 分机范围 🗸     | 2000 | - 2050 |
| 基于时间条件路由来电 |      |        |

- i. 在 默认目的地 下拉列表中,选择 分机范围。
- ii. 在分机范围设置栏中,填写 P570 的分机范围。在本例中,输入

 $2000 - 2050_{\circ}$ 

#### 4. 点击 保存 并 应用。

#### 后续操作

拨打电话,验证配置是否正确。

总部的分机用户 1000 拨打分机号码 2000,分公司的分机 2000 响铃。

#### 相关信息

<u>设置呼出路由</u> 设置呼入路由

### 建立 P570 到 Yeastar P 系列云 PBX 的通信

完成两个 P 系列 PBX 系统对接后,你需要在两台 PBX 上设置路由,使 P570上的分机可以拨 打 Yeastar P 系列云 PBX 上的分机。本文基于此场景介绍两台 PBX 基本的路由设置。

#### 背景信息

要实现从 P570 拨打电话到 Yeastar P 系列云 PBX,你需要完成以下设置:

#### 表5.

| 设备   | 配置说明                  |  |
|------|-----------------------|--|
| P570 | 在 P570 上设置呼出路由 用于呼出通话 |  |

#### 表 5. (续)

| 设备                | 配置说明                                  |
|-------------------|---------------------------------------|
| Yeastar P 系列云 PBX | 在 Yeastar P 系列云 PBX 上设置呼入路由<br>用于接收来电 |

我们提供以下图示帮助你更好地了解两台 PBX 之间的通话路由。

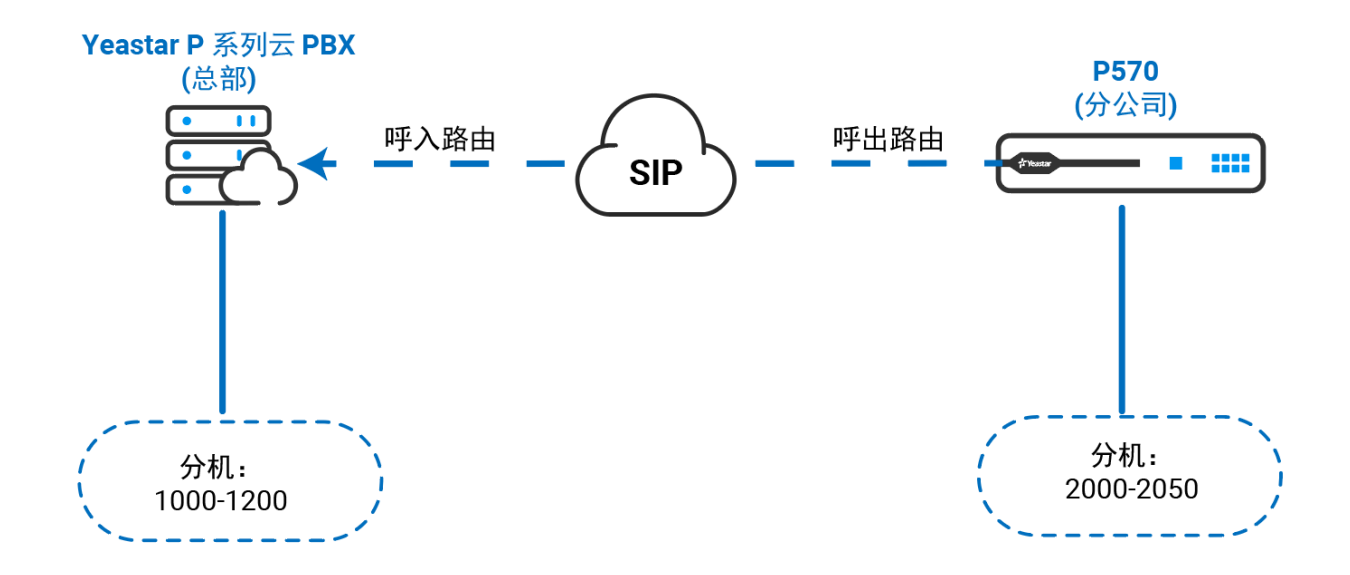

#### 在 P570 上设置呼出路由

- 1. 登录P570 的管理网页,进入 呼叫控制 > 呼出路由。
- 2. 点击 添加,创建一条呼出路由。
- 3. 配置呼出路由。
  - a. 在 常规 栏中,设置呼出路由名称。
  - b. 在 呼出号码匹配 栏中,根据需要配置呼出号码匹配规则。

在本例中,保留默认设置。

c. 在 **中继** 栏中,将为 Yeastar P 系列云 PBX 创建的中继从 **可用的** 框添加到 **已选择** 框中。

| 中继      |      |     |                                 |     |
|---------|------|-----|---------------------------------|-----|
| 1 祭目    |      | 可用的 | 1 条目                            | 已选择 |
| 请输入搜索内容 |      | Q   | 请输入搜索内容                         | ٩   |
| 名称      | 中继类型 |     | 各称 中继类型                         |     |
|         |      |     | Register-to-p-series-cloud 注册中继 |     |
|         |      |     |                                 |     |
|         |      |     |                                 |     |
|         |      |     |                                 |     |

d. 在 分机/分机组 栏中,将所有的分机从 可用的 框添加到 已选择 框中。

这样一来,所有分机都可以呼叫 Yeastar P 系列云 PBX 上的分机。 4. 点击 **保存** 并 **应用**。

#### 在 Yeastar P 系列云 PBX 上设置呼入路由

- 1. 登录Yeastar P 系列云 PBX 的管理网页,进入 呼叫控制 > 呼入路由。
- 2. 点击 添加,创建一条呼入路由。
- 3. 配置呼入路由。
  - a. 在 常规 栏中,设置呼入路由名称。
  - b. 在 DID 号码匹配 栏,设置 DID 匹配规则。

| DID号码匹配        |         |        |
|----------------|---------|--------|
| * DIDUE回想式     | ★ DID范围 | * ·    |
| DID号码范围匹配到分机范围 | 1000    | - 1200 |

- ·DID 匹配模式:选择 DID 号码范围匹配到分机范围。
- •**DID 范围**: 输入 DID 范围。在本例中,输入 Yeastar P 系列云 PBX 的分机范 围,即 1000-1200。

当呼叫方拨打的号码与 DID 号码匹配时,呼叫会被送到对应的分机。

c. 在 **主叫号码规则匹配** 栏中,根据需要设置主叫号码匹配规则。

在本例中,保留默认设置。

d. 在 中继 栏中,将为 P570 创建的中继从 可用的 框添加到 已选择 框中。

| 14<br>6        |      |     |                                                   |     |
|----------------|------|-----|---------------------------------------------------|-----|
| 7条目            |      | 可用的 | 1 条目                                              | 已选择 |
| <b>韩输入搜索内容</b> |      | ٩   | 请输入搜索内容                                           | ٩   |
| 名称             | 中继关型 | ×   | 合称     中继类型       Account-trunk-for-p570     联告中继 |     |
|                |      |     |                                                   |     |

e. 在 默认目的地 栏中,选择呼入通话的目的地。

| 默认目的地      |      |        |
|------------|------|--------|
| 默认目的地      | *    | *      |
| 分机范围       | 1000 | - 1200 |
| 属于时间条件路由来电 |      |        |

- i. 在 默认目的地 下拉列表中,选择 分机范围。
- ii. 在分机范围设置栏中,填写 Yeastar P 系列云 PBX 的分机范围。在本例中, 填写 1000-1200。

4. 点击 保存 并 应用。

#### 后续操作

拨打电话,验证配置是否正确。

分公司的分机用户 2000 拨打 1000,总部中的分机 1000 响铃。

#### 相关信息

<u>设置呼出路由</u> 设置呼入路由